で応募してポイントをもらおう!

## 九州エコファミリー応援アプリ

**うちエコ診断WEBサービスを受診**をすると、<u>エコふぁみポイントが50ポイント</u>もらえます。※<u>年1回まで</u> ポイントの応募方法はこちら!

## 1. 診断結果(最後のページ)をスクリーンショットで撮る

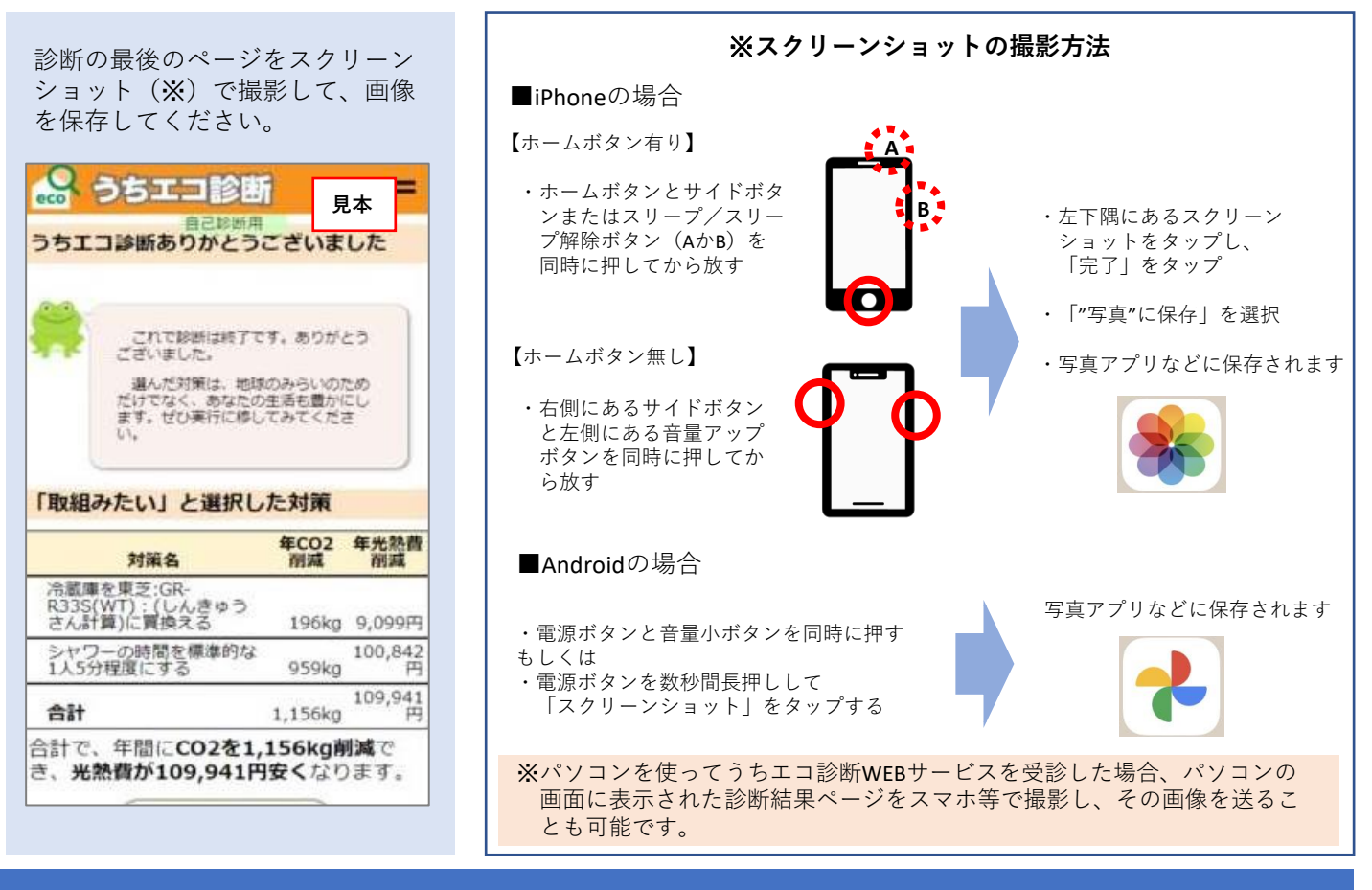

## 2. メールで送信

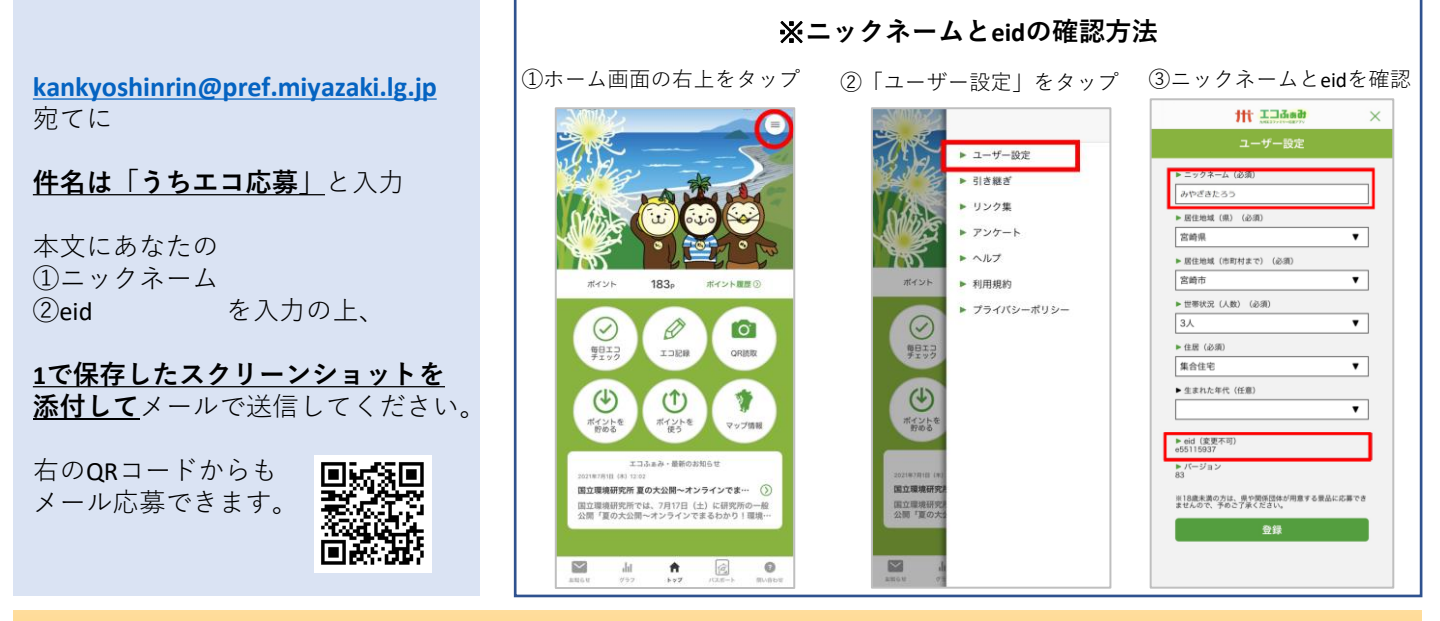

※応募内容を確認後にポイントを付けますので、<u>ポイントが付くまで時間がかかります</u>。